Dear {{First Name}},

Welcome to the Mavfam! We are happy to have you join our community this Fall. It is time for you to login MavMail to check your email. If you are wondering where to begin, follow the steps below.

- 1. <u>Review the Guidelines</u> which walk you through how to login MavMail
- 2. Login to MavMail/Microsoft 365
- 3. Check your email from your professors as well as the PSEO office.

To access additional registration assistance, please visit the **PSEO website**, scroll down, and click on *student supporters and student resources*.

If you run into any login issues, you are welcome to set up an advising appointment <u>here</u>.

Sincerely,

## Mike Altomari

Director, PSEO Department Division of Academic Affairs Minnesota State University, Mankato Phone: 507-389-5119 Email: pseo@mnsu.edu